## StrataPay Global E-mail Signature

For those of you who would like to promote direct debits to your owners, we have the below banner to insert into your StrataMax e-mails.

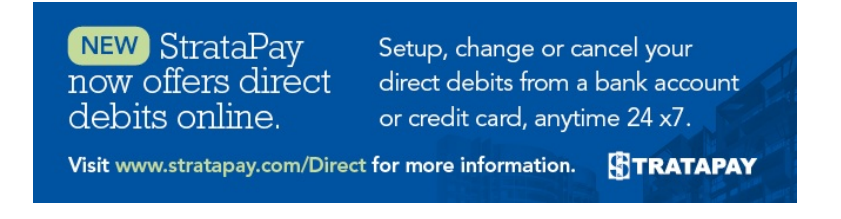

This banner uses the following HTML (HyperText Markup Language) so that the image is able to be used consistently. You don't have to have any understanding of HTML coding when doing this since we have provided the necessary HTML code you need.

## <body>

<a href=""https://www.stratapay.com/Levy-Direct-Debits" rel="noreferrer noopener" tabindex="-1" target="\_blank" title="https://www.stratapay.com/levy-direct-debits">https://www.stratapay.com/levy-direct-debits">https://www.stratapay.com/levy-direct-debits">https://www.stratapay.com/levy-direct-debits">https://www.stratapay.com/levy-direct-debits">https://www.stratapay.com/levy-direct-debits">https://www.stratapay.com/levy-direct-debits">https://www.stratapay.com/levy-direct-debits">https://www.stratapay.com/levy-direct-debits">https://www.stratapay.com/levy-direct-debits</a> Direct-Debits" target="\_blank"><img src=""https://www.stratapay.com/Portals/0/Images/StrataPayOnlineDDR.png" rel="noreferrer noopener" tabindex="-1" target="\_blank" title="https://www.stratapay.com/portals/0/images/stratapayonlineddr.png">https://www.stratapay.com/Portals/0/Images/Stratapayonlineddr.png">https://www.stratapay.com/Portals/0/Images/Stratapayonlineddr.png">https://www.stratapay.com/Portals/0/Images/Stratapayonlineddr.png">https://www.stratapay.com/Portals/0/Images/Stratapayonlineddr.png">https://www.stratapay.com/Portals/0/Images/Stratapayonlineddr.png">https://www.stratapay.com/Portals/0/Images/Stratapayonlineddr.png">https://www.stratapay.com/Portals/0/Images/Stratapayonlineddr.png">https://www.stratapay.com/Portals/0/Images/Stratapayonlineddr.png">https://www.stratapay.com/Portals/0/Images/Stratapayonlineddr.png">https://www.stratapay.com/Portals/0/Images/Stratapayonlineddr.png">https://www.stratapay.com/Portals/0/Images/Stratapayonlineddr.png">https://www.stratapay.com/Portals/0/Images/Stratapayonlineddr.png</articles/articles/articwidth="650" height="170" alt=""></a>

</body>

1. In the Communication window, select Options and make sure 'Use HTML' is ticked.

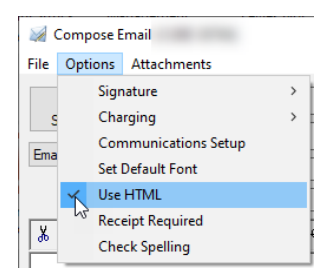

2. In the Communication window, select Options > Signature and make sure 'Use Personal Signature' is not

ticked to ensure that you are changing the Global E-mail Signature.

| <i>M</i> ( | Comp     | ose Email            |   |                                   |
|------------|----------|----------------------|---|-----------------------------------|
| File       | Opt      | ions Attachments     |   |                                   |
|            |          | Signature            | > | Save Signature                    |
| s          | Charging |                      | > | Use Personal Signature            |
| Ema        |          | Communications Setup |   | 63                                |
|            |          | Set Default Font     |   |                                   |
|            | ~        | Use HTML             |   |                                   |
|            |          | Receipt Required     |   |                                   |
|            |          | Check Spelling       |   | <sup>• ▲</sup> Z  Z+  = = = = ± ± |

3. Right-click in the signature section in the bottom section of the Communication window, and select Insert > Html.

| T                   |            |   |          |  |
|---------------------|------------|---|----------|--|
|                     | Edit       | > |          |  |
| -                   | Document   | > |          |  |
|                     | Format     | > |          |  |
|                     | Justify    | > |          |  |
|                     | Formatting | > |          |  |
|                     | Insert     | > | Line     |  |
| -                   |            |   | Web Link |  |
|                     |            |   | Image    |  |
|                     |            |   | Text     |  |
|                     |            |   | Html     |  |
| mail Server Offline |            |   | Table 😽  |  |

4. Copy and paste the HTML provided above and click OK.

| 😵 Enter Html                                                                                                    | ×         |
|----------------------------------------------------------------------------------------------------|-----------|
| <pre><body><a _blank"="" href="https://www.stratapay.com/Levy-Direct&lt;br&gt;target="><img<br>src="https://www.stratapay.com/Portals/0/Images/Stra<br/>width="650" height="170" alt=""&gt;</img<br></a></body></pre> | -Debits"  |
|                                                                                                    | OK Cancel |

5. The banner should automatically appear like this.

| 🖌 Compose Email — 🗆                                                  |  |                    |  |  |  |  |
|----------------------------------------------------------------------|--|--------------------|--|--|--|--|
| File Options Attachments                                             |  |                    |  |  |  |  |
| To                                                                   |  | $\hat{\mathbf{x}}$ |  |  |  |  |
| Send Bcc                                                             |  | 0                  |  |  |  |  |
| Email V<br>Subject:                                                  |  |                    |  |  |  |  |
| Attached:                                                            |  |                    |  |  |  |  |
| ¾ № №   ♀ ♀   B 및 I Ano Ano At At   ≝ 를 를 둘 둘   ⅲ ▷   ━ ▦ 49 🔮   ♠ 😂 |  |                    |  |  |  |  |
|                                                                      |  | ~                  |  |  |  |  |
|                                                                      |  |                    |  |  |  |  |
|                                                                      |  | $\sim$             |  |  |  |  |
|                                                                      |  |                    |  |  |  |  |
|                                                                      |  | $\sim$             |  |  |  |  |
| NEW StrataPay Setup, change or cancel your                           |  |                    |  |  |  |  |
| now offers direct direct debits from a bank account                  |  |                    |  |  |  |  |
| debits online. or credit card, anytime 24 x7.                        |  |                    |  |  |  |  |
| Visit www.stratapay.com/Direct for more information                  |  |                    |  |  |  |  |
|                                                                      |  |                    |  |  |  |  |
|                                                                      |  |                    |  |  |  |  |
|                                                                      |  |                    |  |  |  |  |
|                                                                      |  | $\sim$             |  |  |  |  |
| Email Server Offline                                                 |  | :                  |  |  |  |  |